Phaser<sup>®</sup> 6121MFP

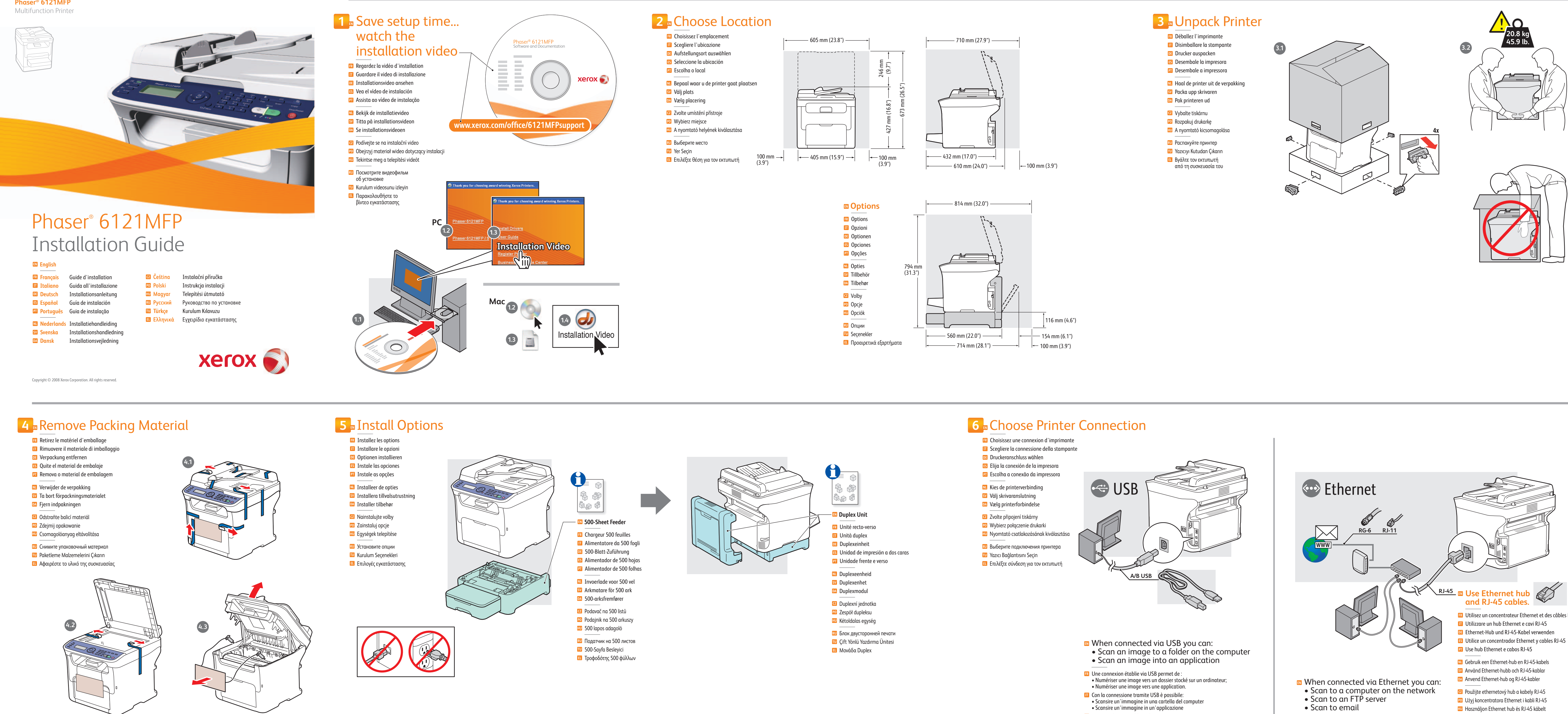

9 Turn On Printer

📧 Mettez l'imprimante sous tension

🔟 Accendere la stampante

Drucker einschalten

🔟 Ligue a impressora

🔟 Zet de printer aan

🕺 Slå på skrivaren

Tænd for printeren

🔟 Włącz drukarkę

🔃 Включите принтер

🔟 Yazıcıyı Açın

🔟 Nyomtató bekapcsolása

🗉 Ενεργοποιήστε τον εκτυπωτή

🖸 Obsah

📧 Encienda la impresora

## **7** Connect Fax Line

- 📧 Connectez la ligne de fax
- 🔟 Collegare la linea fax
- 📧 Faxkabel anschließen 📧 Conecte la línea de fax
- 🔟 Conecte a linha de fax
- 🔟 Sluit de faxlijn aan
- Anslut faxledningen
- 🔼 Tilslut faxlinje
- 🖸 Připojte faxovou linku 🔟 Podłącz linię faksu
- 🔟 Faxvonal csatlakoztatása
- 🔃 Подсоедините линию факса
- 🔟 Faks Hattını Bağlayın 🗉 Συνδέστε τη γραμμή του φαξ

## 8 Connect Power

- 📧 Branchez sur la prise
- Collegare l'alimentazione Netzkabel anschließen
- Conecte la alimentación eléctrica
- 🖭 Conecte a alimentação 📧 Sluit de stroom aan
- 💵 Anslut till eluttag
- 🔯 Sæt netledning i stikkontakt
- 🖸 Zapojte napájení 🔟 Podłącz zasilanie

🔃 Подключите питание

🗉 Συνδέστε το καλώδιο τροφοδοσίας

🔟 Fişi Prize Takın

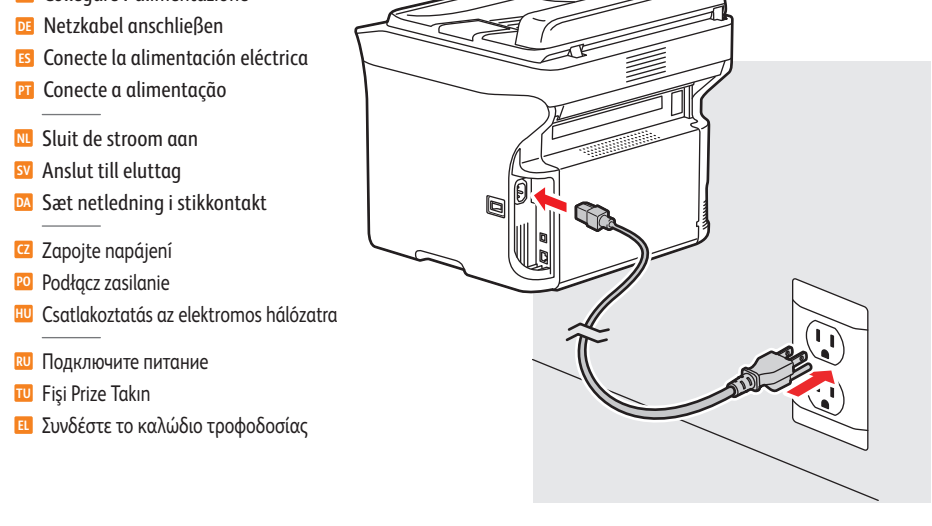

- Optionen beim Anschluss über USB:
- Scannen und Ablage von Bildern in einem Ordner auf dem Computer Importieren gescannter Bilder in eine Anwendung Con conexión a través de USB se puede:
- explorar una imagen y guardarla en una carpeta en la estación de trabajo • explorar una imagen e importarla en una aplicación 🔟 Quando conectado via USB você pode: • Digitalizar uma imagem para uma pasta no computador
- Digitalizar uma imagem para um aplicativo
- 💴 Met een USB-verbinding kunt u: • Een afbeelding scannen en opslaan in een map op uw computer • Een afbeelding scannen en opnemen in een toepassing
- 💵 När anslutningen görs via USB kan du: • Skanna en bild till en mapp på datorn Skanna en bild till ett program
- 🔼 Ved forbindelse via USB kan du: • Scanne et billede til en mappe på computeren. • Scanne et billede til et program.
- Při připojení prostřednictvím rozhraní USB můžete: nasnímat obraz do složky v počítači, nasnímat obraz do aplikace.
- 🔟 Połączenie USB umożliwia: • Skanowanie obrazu do folderu na komputerze
- Skanowanie obrazu do aplikacji 🔟 USB-csatlakozás esetén: képeket szkennelhet a számítógép egy mappájába
- képeket szkennelhet egy alkalmazásba 🔃 При подключении через USB можно:
- Сканировать изображения в папку на компьютере. • Сканировать изображения в приложение.
- 🔟 USB üzerinden bağlandığında, şunları yapabilirsiniz: Görüntüyü bilgisayarda bir klasöre tarama Görüntüyü bir uygulamaya tarama
- 💷 Όταν γίνεται σύνδεση μέσω USB μπορείτε: Να σαρώσετε ένα είδωλο σε έναν φάκελο στον υπολογιστή Να σαρώσετε ένα είδωλο σε μια εφαρμογή

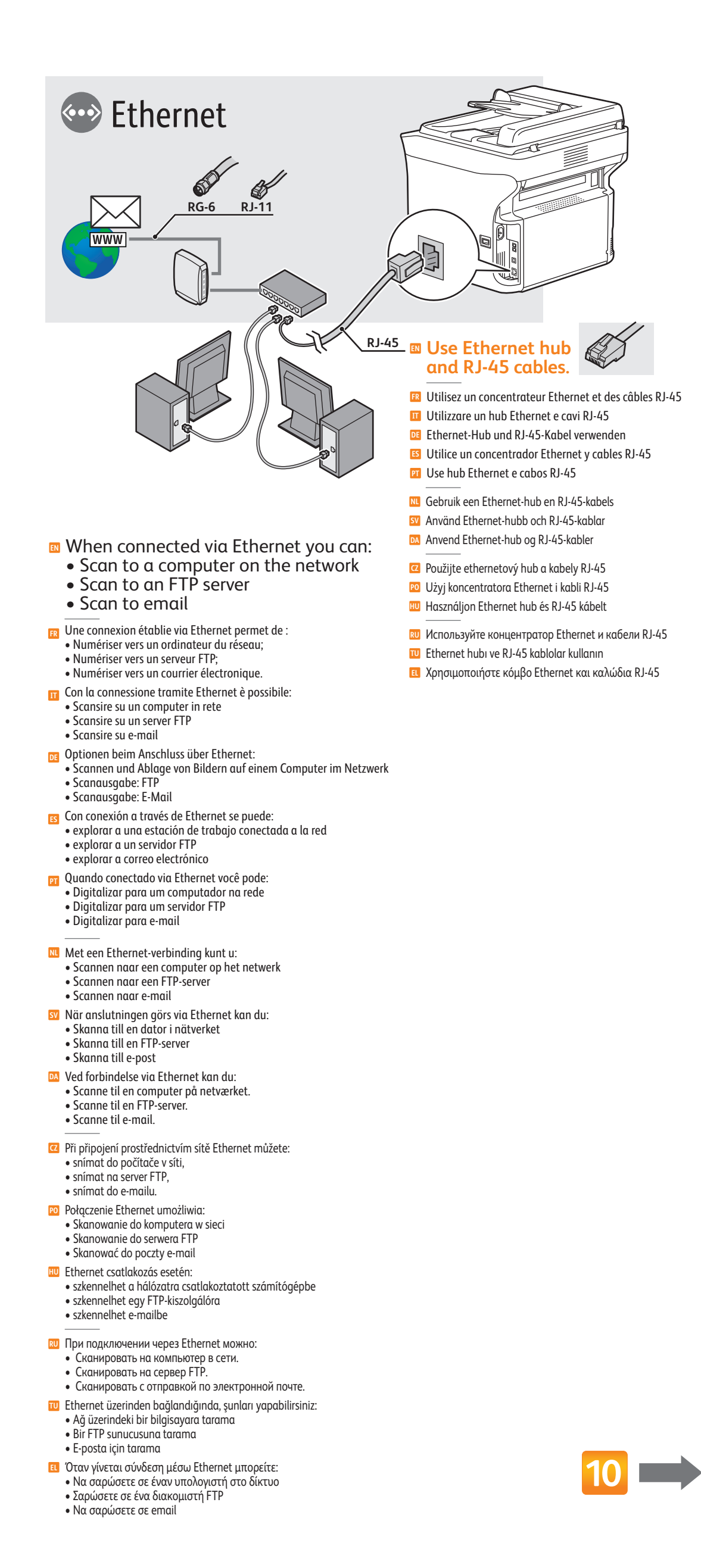

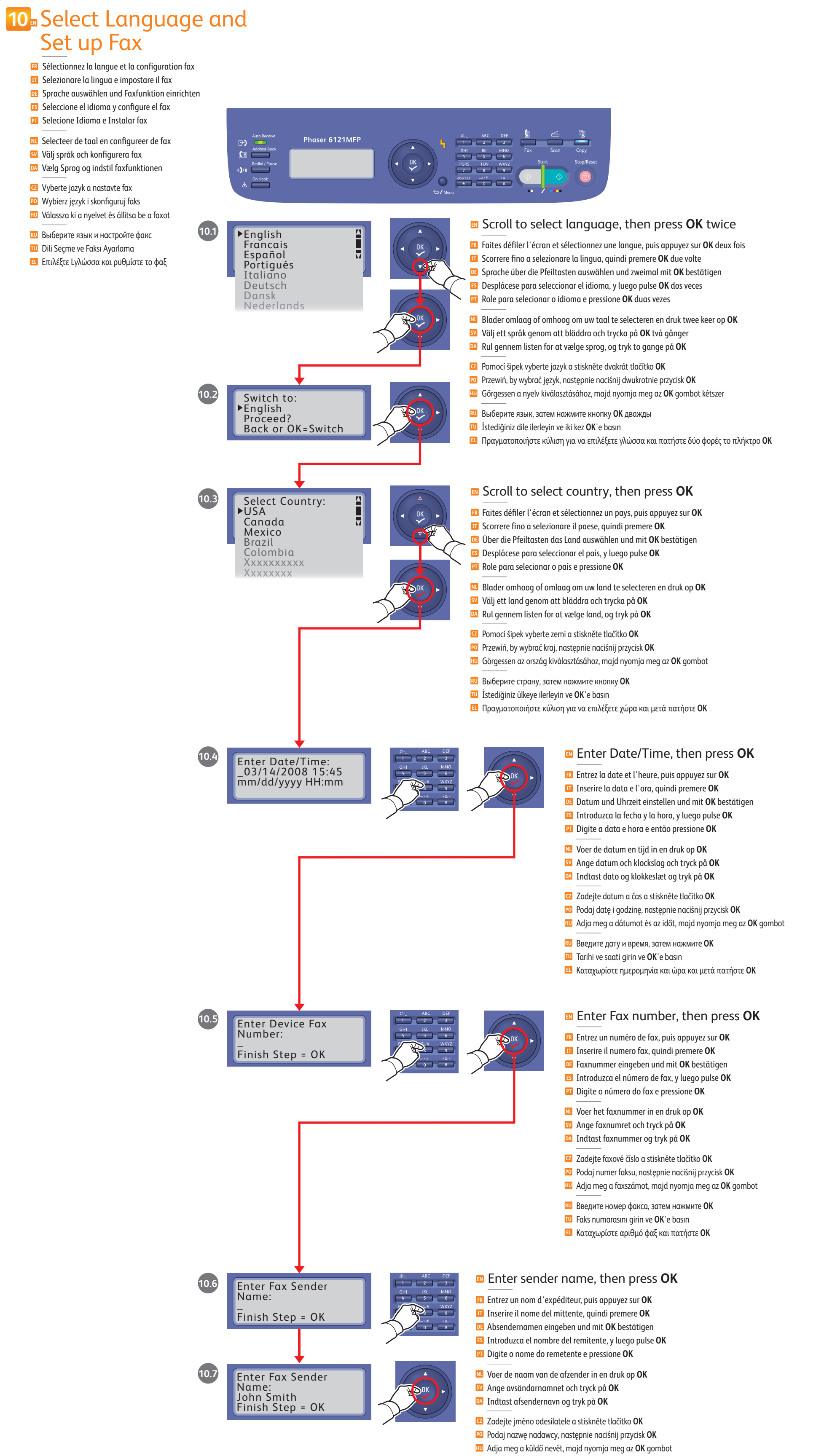

- Введите имя отправителя, затем нажмите OK
- Gönderenin adını girin ve OK'e basın
  Καταχωρίστε όνομα αποστολέα και πατήστε OK

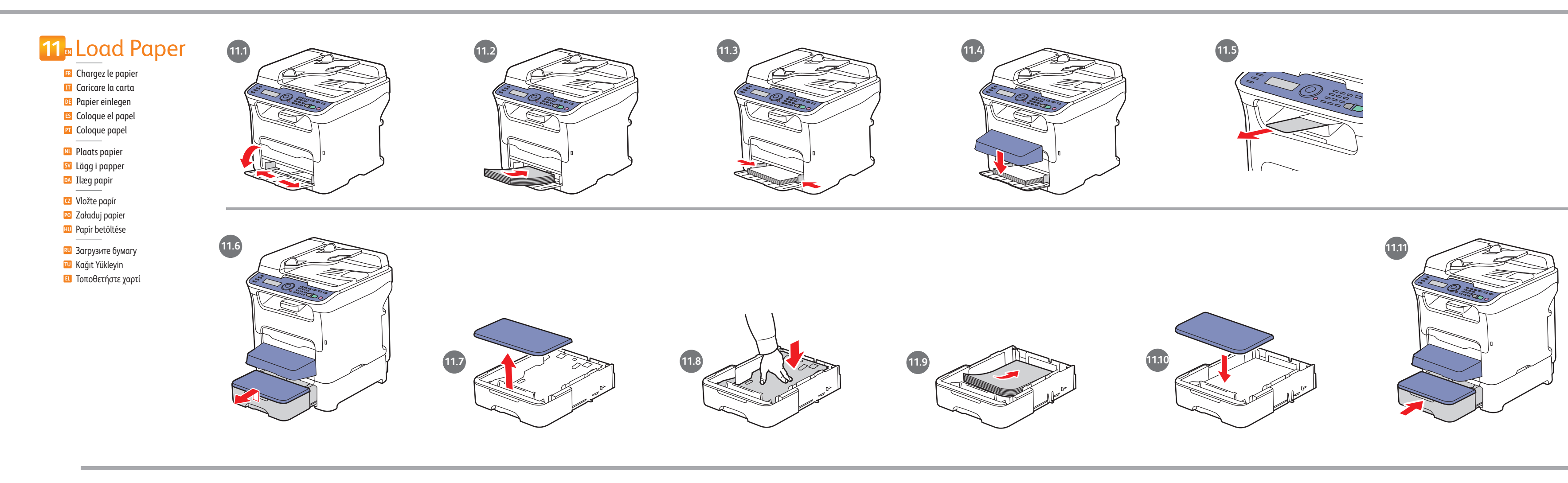

## 12 Fax and Scan Setup

For fax and scan setup, see the Quick Features Setup Guide.

- Per l'impostazione di fax e scansione, vedere la Guida rapida all'installazione delle funzioni.
- rapida all'installazione delle funzioni.
- Scanfunktion sind der **Kurzübersicht über die Funktionsinstallation** zu entnehmen.
- Para configurar la exploración y fax, consulte la Guía rápida de configuración de funciones.
- Para configuração de fax e digitalização, consulte Rápido Guia de Configuração de Recursos.
- Zie de Snelstarthandleiding voor functie-instellingen voor de fax- en scaninstellingen.
- Mer information om fax- och skanningsinställningar finns i Handbok för snabb installation av funktionerna.
- Se vejledningen Vejledning for hurtig indstilling af funktioner for indstilling af fax og scanning.
- Informace o nastavení faxu a snímání najdete ve stručném návodu pro nastavení funkcí.
- Informacje o konfigurowaniu faksu i skanera można znaleźć w Skróconym podręczniku konfiguracji funkcji.
- A fax és szkennelés beállításaihoz lásd: Funkciók beállítása gyors útmutató.
- Сведения по настройке факса и сканера см. Краткое руководство по настройке функций.
- Faks ve tarama kurulumu için Hızlı Özellikler Kurulum Kılavuzu'na bakınız.
- Για τη ρύθμιση του φαξ και της σάρωσης, ανατρέξτε στο Συνοπτικό οδηγό χρήσης και στον Οδηγό ρύθμισης λειτουργιών.

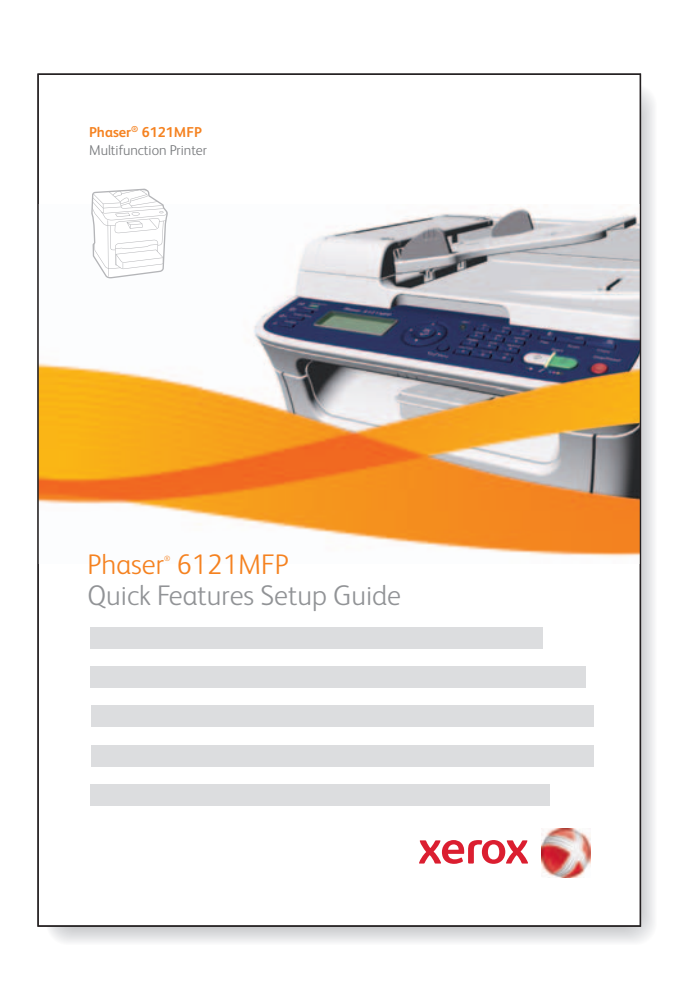

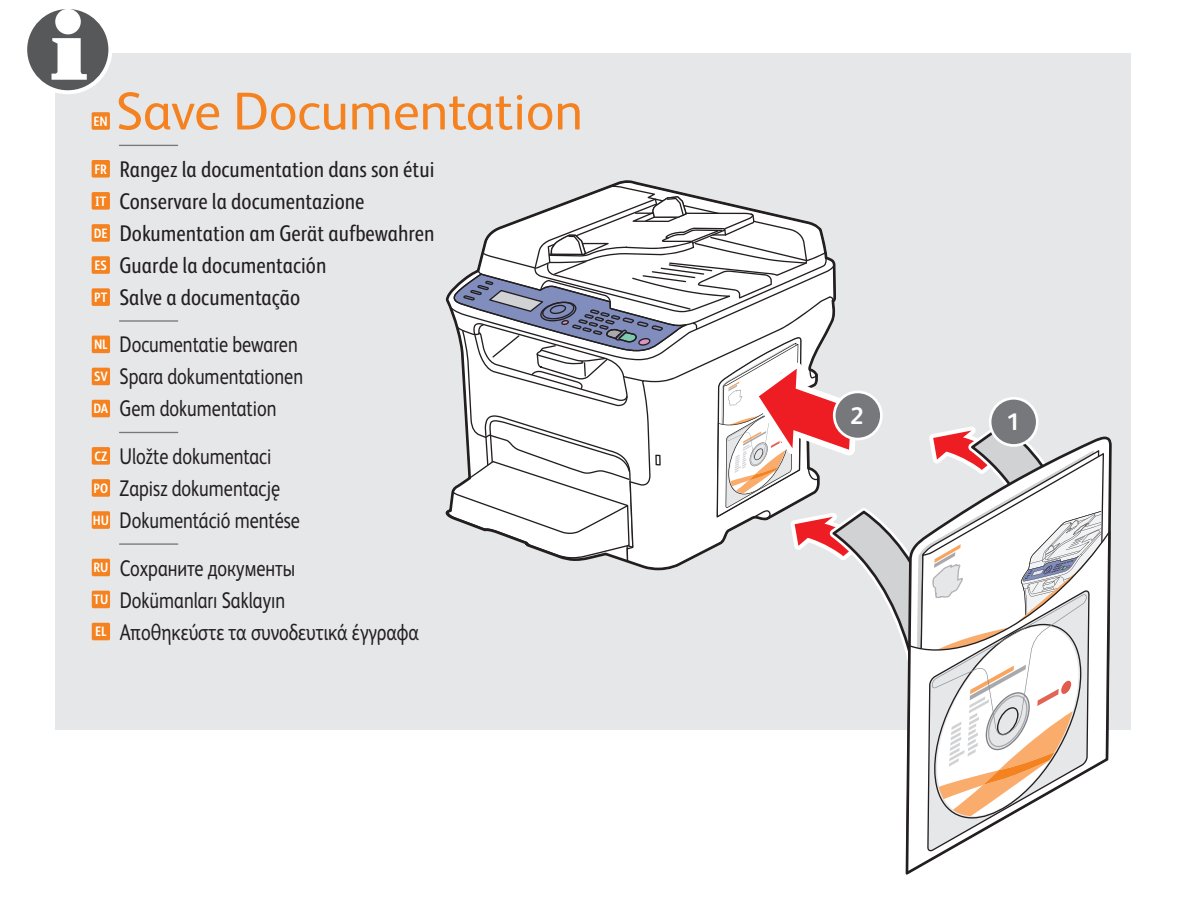